# DIR-612

This guide will show how to setup the router using PPPoE fibre connection manually.

\*IMPORTANT NOTE\* Do not use a 12V power supply. The recommended power supply is a 5V 1A

## Step 1

Connect the ONT via LAN cable to the router on its WAN port.

## Step 2

Connect to the router via WIFI or LAN cable. The WIFI name and password can be found on the bottom label of the router. There is also a LAN cable provided in the packaging.

## Step 3

Open a Web Browser and go to <a href="http://10.0.0.2/">http://10.0.0.2/</a>

## Step 4

Press the "START" button.

D-Link Model: DIR-612 Firmware version: 1.0.1

Dear Customer! It's the first time the device is turned on. Please configure the device in order to use the Internet access services. To run the Wizard, click the "Start" button.

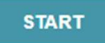

| Step 5<br>"English?" Y | ES.            |                                                            |  |
|------------------------|----------------|------------------------------------------------------------|--|
| D-Link                 | Model: DIR-612 | Firmware version: 1.0.1 Maybe your language is English? NO |  |

## Step 6

We press "Advanced Settings", this takes you straight to the routers Main Interface and settings, skipping the quick setup.

"Continue" to proceed with the quick setup. We do not want to skip the setup

| <b>D</b> -Link | Model: DIR-612 Firmware version: 1.0.1                                      |
|----------------|-----------------------------------------------------------------------------|
|                | You can use the advanced settings or continue configuration with the Wizard |
|                |                                                                             |
|                |                                                                             |
|                |                                                                             |
|                |                                                                             |
|                |                                                                             |
|                |                                                                             |
|                |                                                                             |
|                |                                                                             |
|                |                                                                             |

| С                        | to | n | 7 |
|--------------------------|----|---|---|
| $\underline{\mathbf{S}}$ |    | μ | _ |
|                          |    |   |   |

Enter a new admin password and confirm it.

## (Optional) change the WIFI name.

#### Defaults

In order to start up, please change several default settings.

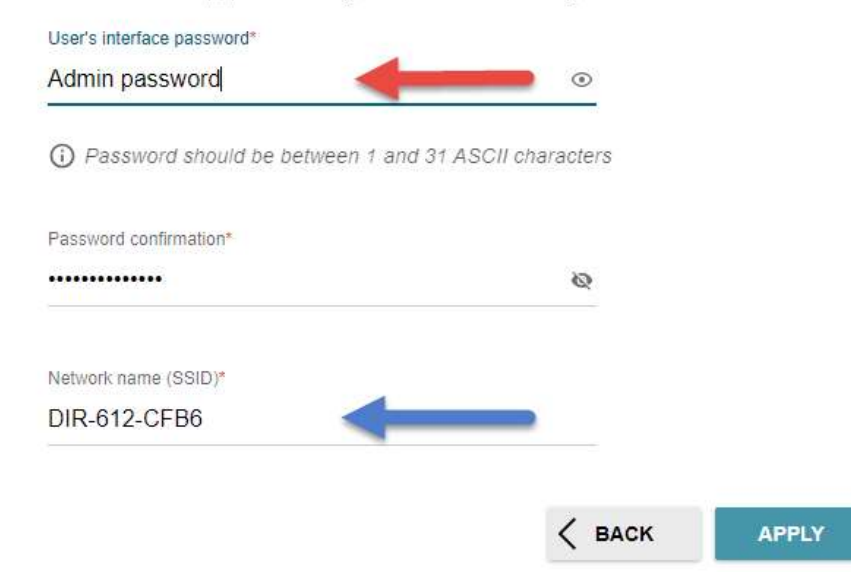

## Step 8

The main settings Home page will open. Go to Settings  $\rightarrow$  Internet  $\rightarrow$  WAN

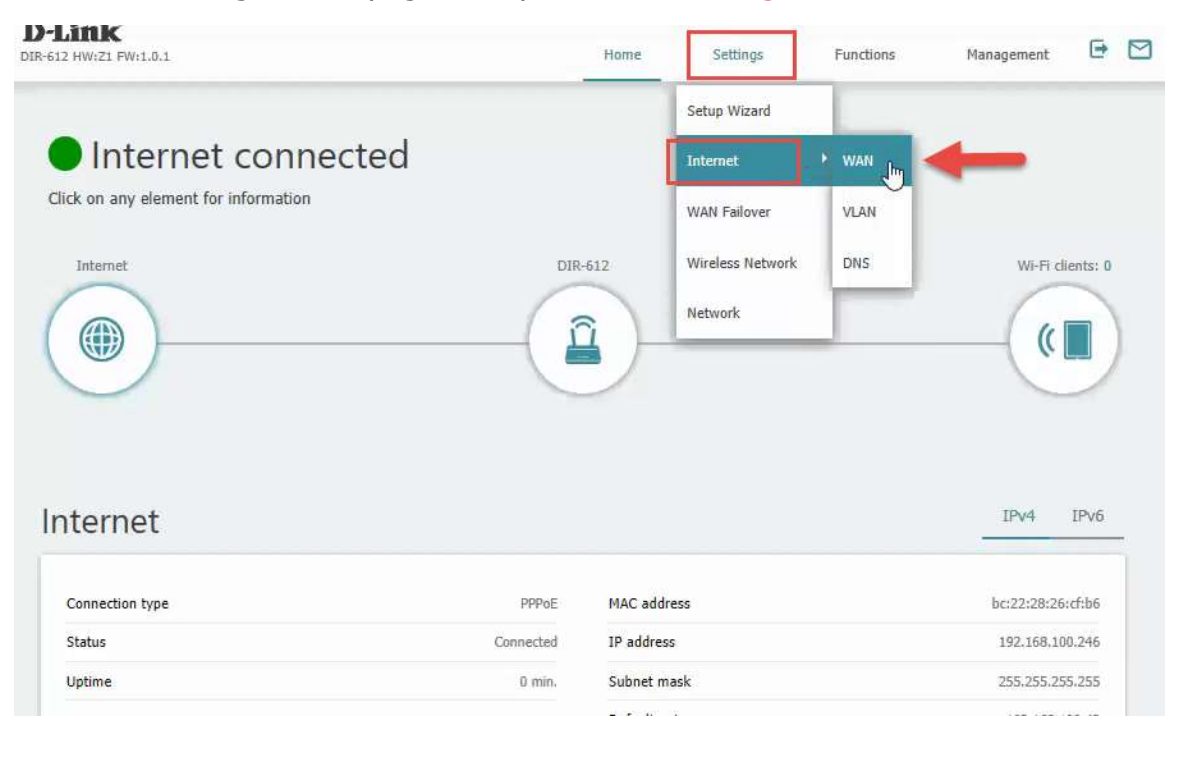

# Step 9

The default account is the Telkom guest account: guest@telkomsa.net

### Press the Edit button.

#### WAN

You can create and edit connections used by the router.

| PPPOE<br>EDIT RECONNECT  |                    | Dynamic IPv4     |              |
|--------------------------|--------------------|------------------|--------------|
| Connection type:         | PPPoE              | Connection type: | Dynamic IPv4 |
| Status:                  | Connected ●        | Status:          | Connecting 🥮 |
| Interface:               | Internet           | Interface:       | Internet     |
| Username:                | guest@telkomsa.net |                  |              |
| Authentication protocol: | AUTO               |                  |              |
| IP address:              | 192.168.100.246    |                  |              |
| Subnet mask:             | 255.255.255.255    |                  |              |

## <u>Step 10</u>

Here you can change the username and password for the access PPPoE account.

There is an apply button at the very bottom.

| General Settings                                                                                                    | PPP                        |   |
|----------------------------------------------------------------------------------------------------|----------------------------|---|
| Connection type                                                                                                    | Without authorization      |   |
| PPPoE                                                                                                    |                            |   |
| Interface                                                                                                    | client@telkomsa.net        |   |
| Internet                                                                                                    | 8                          |   |
| Connection name*                                                                                                    | Password*                  | Ø |
| PPPoE                                                                                                    |                            |   |
| Enable connection                                                                                                    | Service name               |   |
| NAT                                                                                                    | MTU <mark>*</mark>         |   |
| (i) The national address translation function. It is recommanded not to deable unless unless the second second | 1492                       |   |
| USP requires it.                                                                                                    | Authentication protocol    |   |
| Firewall                                                                                                    | AUTO                       | • |
| ⑦ Protection against external connections for the LAN devices. For security reasons, it i<br>recommended not to disable.                                                                                                    | Keep Alive                 |   |
|                                                                                                    | LCP interval (in seconds)* |   |
| Ping Ping                                                                                                    | 30                         |   |
| WAN Ping Respond allows the device to respond to ping requests from the external                                                                                                    | LCP failures*              |   |